# EINBAUANLEITUNG FESTPLATTEN-ERWEITERUNG

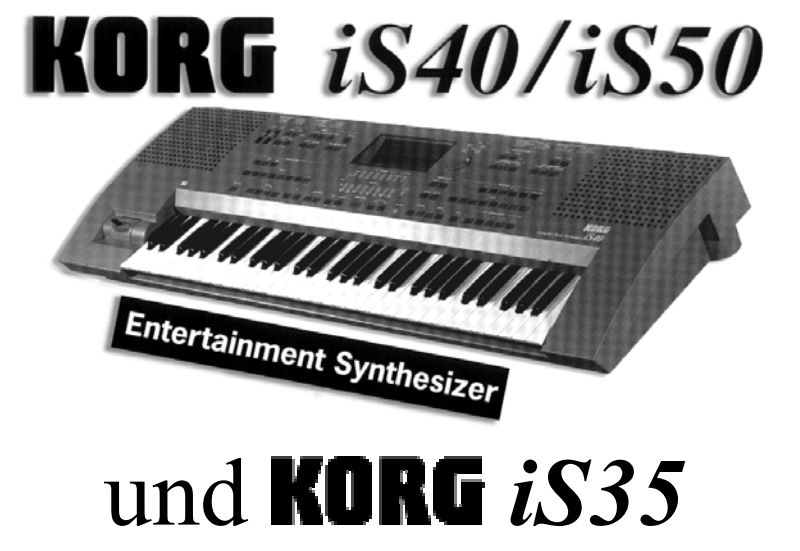

Inhalt:

- 1. Allgemeines
- 2. Sicherung der Daten
- 3. Update des Betriebsystems
- 4. Öffnen des iS35/iS40/iS50 Keyboards
- 5. Einbau der iS35/iS40/iS50 Festplatten Host-Adapter Platine
- 6. Installation der Festplatte im *iS35/iS40/iS50*
- 7. Testen und Formatieren der Festplatte

© 1998 Musitronics GmbH

#### WARNUNG

#### Die Installation der Erweiterung sollte von einer Fachkraft durchgeführt werden. Für etwaige Schäden die durch unsachgemäßen Einbau entstehen können wir nicht haftbar gemacht werden.

#### Inhalt der IS35/iS40/iS50 HD Erweiterung:

- Floppy Disk mit dem neuen Festplatten Betriebssystem für iS35/iS40/iS50.
- iS35/iS40/iS50 Festplatten Host-Adapter Platine.
- Festplatte mit Flachbandkabel.
- Zubehör (Schrauben)

### 1. Allgemeines

Führen Sie den Einbau nur in einem sauberen und trockenen Raum durch. Bedenken Sie, dass sich in inneren des IX300 empfindliche elektronische Bauelemente befinden, die durch elektrostatische Entladung zerstört werden könnten. Vermeiden Sie deshalb, die Kontakte der Bauelemente zu berühren.

Zum Einbau benötigen Sie lediglich noch einen Kreuzschlitzschraubenzieher.

#### 2. Sicherung der Daten

Bevor Sie mit dem Einbau beginnen sollten Sie alle Daten, auf Diskette sichern da nach dem Einbau diese Daten verloren gehen und wieder neu geladen werden müssen. Nehmen Sie eine leere Diskette und speichern Sie mit der Funktion "SAVE ALL DATA" alle Daten auf Diskette ab.

### 3. Updaten des Betriebsystems

Legen Sie die beigefügte Diskette mit der Aufschrift iS40 Operating System in das Diskettenlaufwerk ein.

Drücken Sie nun <u>gleichzeitig</u> die Tasten EXIT und REC und schalten dann den iS40 / iS50 ein.

Nun erscheint die Meldung: "Insert Disk then Press Yes/Reset key". Drücken Sie nun die YES Taste. Nun wird das Betriebsystem upgedatet.

Währen dieses Vorgangs sollten Sie das Keyboard <u>keinesfalls ausschalten</u> oder irgendwelche Tasten drücken bis die Meldung erscheint: "Update Completed –Power off".

Schalten Sie nun den iS35/iS40/iS50 aus und ein – das Festplatten Betriebssystem ist nun geladen.

## 4. Öffnen des iS35/iS40/iS50 Keyboards

Schalten Sie das Gerät aus und lösen Sie alle Verbindungsleitungen, insbsondere den <u>Netzstecker</u> des Keyboards.

Legen Sie nun das Keyboard auf die Oberseite achten Sie auf den Joystick legen Sie das Keyboard eventuell auf eine weiche Unterlage. Schrauben Sie nun alle Schrauben heraus welche mit einem Buchstaben makiert sind.

Ð Ð Ē C ¢  $\square$ -D φ θ Æ ⊕ ര¢ Ĥ D -0 Θ Ð Ð ф φ ⋔ ф m

iS35/iS40/iS50 disassembly

Stellen Sie das Keyboard wieder aufrecht und nehmen Sie die Oberseite ab. Das Motherboard ( Hauptplatine) des iS40 / iS 50 wird nun sichtbar.

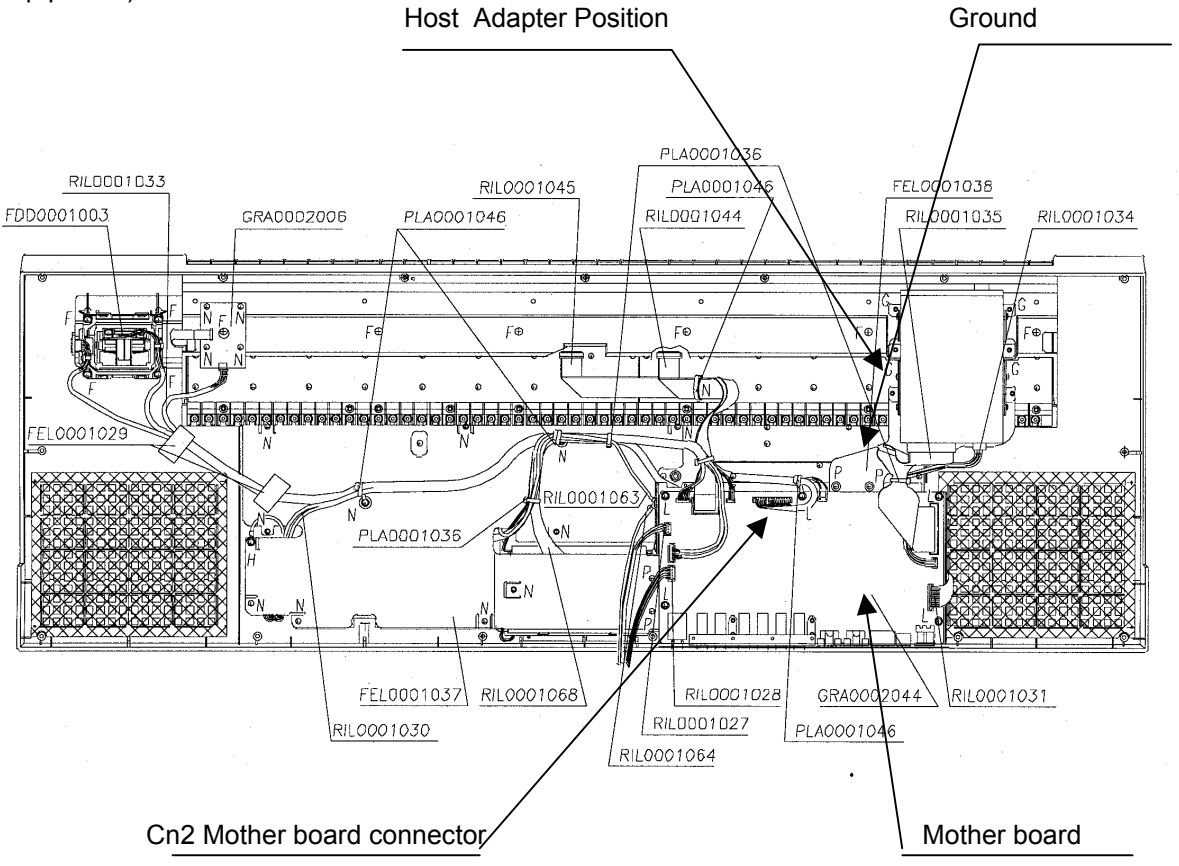

## 5. Einbau der iS35/iS35/iS40/iS50 Festplatten Host-Adapter Platine

Die *iS35/iS40/iS50* Host-Adapter Platine wird auf der rechten Seite zwischen dem *iS35/iS40/iS50* mainboard und der Keyboardtastatur im Oberteil eingebaut. Die Stelle befindet sich in der Nähe zum Diskettenlaufwerk.

- a) Entfernen Sie den silberfarbene Abschirmungsfolie und das Kabel zur Floppy Disk. Schrauben Sie nun die drei Schrauben an der Stelle heraus an der der Host-Adapter befestigt wird. (Siehe Abbildung). Befestigen Sie nun die Host Adapter Platine mit den beiliegenden längeren Schrauben.
- b) Ziehen Sie nun das 14 polige Kabel aus dem CN2 Stecker Achtung! beim iS35 ist es CN4 auf dem Mainboard heraus und stecken Sie es auf den freien 14 poligen Platz der iS35/iS40/iS50 Host Adapter Platine.
- c) Stecken Sie nun das 14 polige Kabel das auf der *iS35/iS40/iS50* Host Adapter Platine steckt in den zuvor freigewordenen Stecker CN2 (iS35 CN4 !) auf dem Main board.
- d) Zeihen Sie das 3 polige Stromversorgungskabel des **Diskettenlaufwekes** (rot schwarz schwarz) heraus und verbinden Sie es mit der **Host Adapter Platine**.
- e) Verbinden Sie nun das 4 polige Stromversorgungskabel (rot schwarz schwarz gelb) was auf der Host Adapter Platine festgelötet ist mit dem Diskettenlaufwerk.

#### 6. Installation der Festplatte im iS35/iS40/iS50

- a) Befestigen Sie die Festplatte auf dem Platz wie in der Abbildung gezeigt, und Befestigen Sie die Festplatte mit beiliegenden kurzen Schrauben.
- b) Stecken Sie nun das 40 polige Flachbandkabel das vom der **Host Adapter Platine** kommt, auf das **Festplatten Board**.
- c) Schrauben Sie nun das Keyboard wieder zusammen. Achten Sie besonders auf die Lage der Kabel und deren richtige Verbindung.

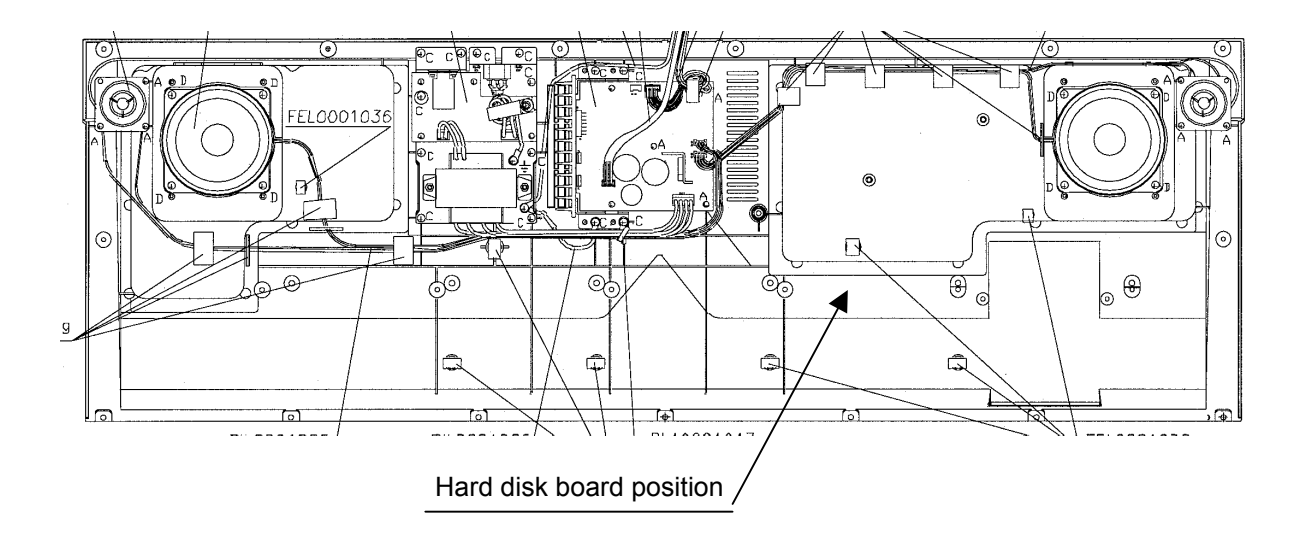

## 7. Testen und Formatieren der Festplatte

- Sollte nach dem Anschalten nichts auf dem Display angezeigt werden überprüfen Sie die 14 poligen Kabel die zur Host Adapter Platine führen.
- Sollte das Diskettenlaufwerk nicht funktionieren so überprüfen Sie bitte das rot-schwarz-schwarzgelbene Stromversorgungskabel.
- Sollte die Meldung "<u>HARDDISK: ERR</u>" erscheinen, pr
  üfen Sie bitte die Verbindung des 40 poligen Flachbandkabel. Beim Einschalten 
  überpr
  üft das Betriebsystem ob die Festplatte ordnungsgem
  äß erkannt wird.
- In der Regel sind die Festplatten schon ab Werk formatiert. Sollte die Festplatte bereits Daten enthalten, so erscheint die Meldung: "DISK: CONTAINS XY FILES".
- Formatieren der Festplatte: Gehen Sie in den DISK modus und wählen Sie das UTILITY Menü aus. Drücken Sie YES, und selektieren Sie FORMAT und drücken Sie nochmals YES. Währen Sie die DISK (oder Trk.Select) Taste gedrückt halten wählen Sie mit den UP/DOWN Tasten die gewünschte Partition aus und bestätigen dann das Formatieren der Partition mit der YES/ENTER Taste. Dabei werden alle Daten auf einer Partition gelöscht.